## Hướng dẫn đăng ký, sử dụng tài khoản định danh điện tử

Nghị định 59/2022/NĐ-CP Quy định về định danh và xác thực điện tử, theo đó Tài khoản định danh điện tử là tập hợp gồm tên đăng nhập (chính là mã số định danh cá nhân của công dân), mật khẩu (được gửi qua tin nhắn SMS cho mỗi cá nhân) hoặc hình thức xác thực khác. Công dân sử dụng tài khoản Định danh điện tử mức độ 1 có giá trị chứng minh các thông tin cá nhân trong các hoạt động, giao dịch có yêu cầu cung cấp thông tin cá nhân; Tài khoản Định danh điện tử mức độ 2 có giá trị tương đương Căn cước công dân, có giá trị cung cấp thông tin các loại giấy tờ được tích hợp (Giấy phép lái xe, Giấy đăng ký phương tiện, Thẻ bảo hiểm y tế...).

Để thực hiện các giao dịch, giải quyết thủ tục hành chính, đặc biệt là khi Sổ hộ khẩu, Sổ tạm trú giấy hết hiệu lực (Từ ngày 01/01/2023), Công dân nên đăng ký Tài khoản định danh điện tử ngay.

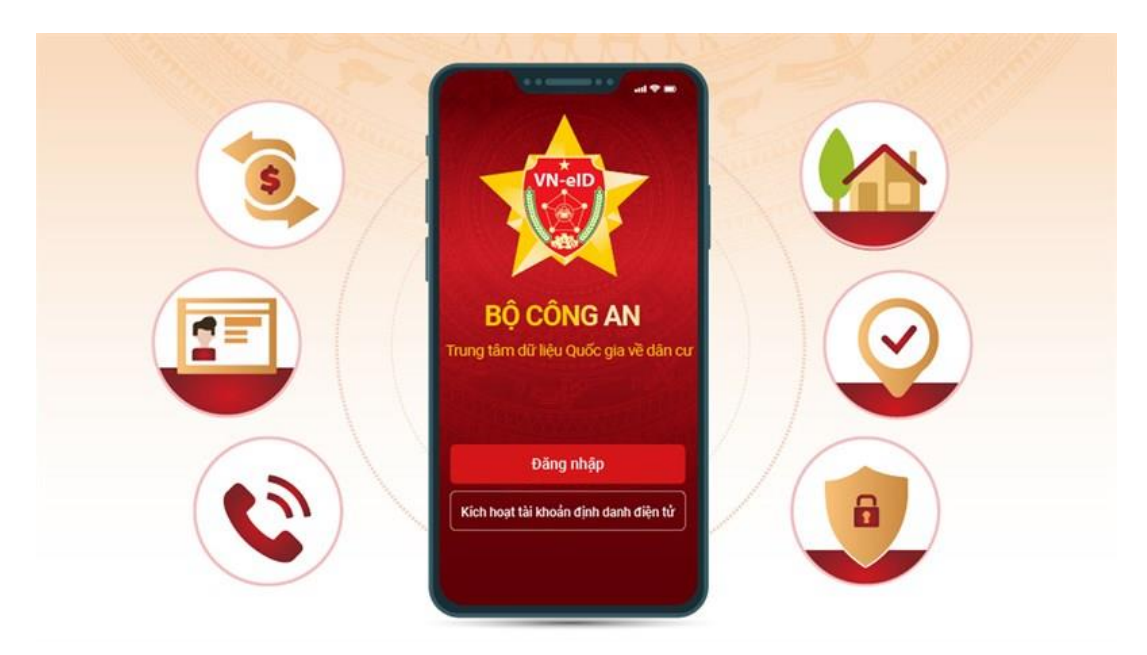

## Tài khoản định danh điện tử

## 1. Hướng dẫn đăng ký tài khoản định danh điện tử mức độ 1

Để thực hiện được thao tác đăng ký tài khoản định danh điện tử, cần có điện thoại thông minh, có thông tin thuê bao chính chủ, sử dụng số Căn cước công dân. Thực hiện theo các bước sau:

**Bước 1:** Điện thoại sử dụng hệ điều hành IOS: Chọn "App Store"; Điện thoại sử dụng hệ điều hành Android chọn "Cửa hàng Play", nhập từ khóa **VNeID** -> chọn "tải" về.

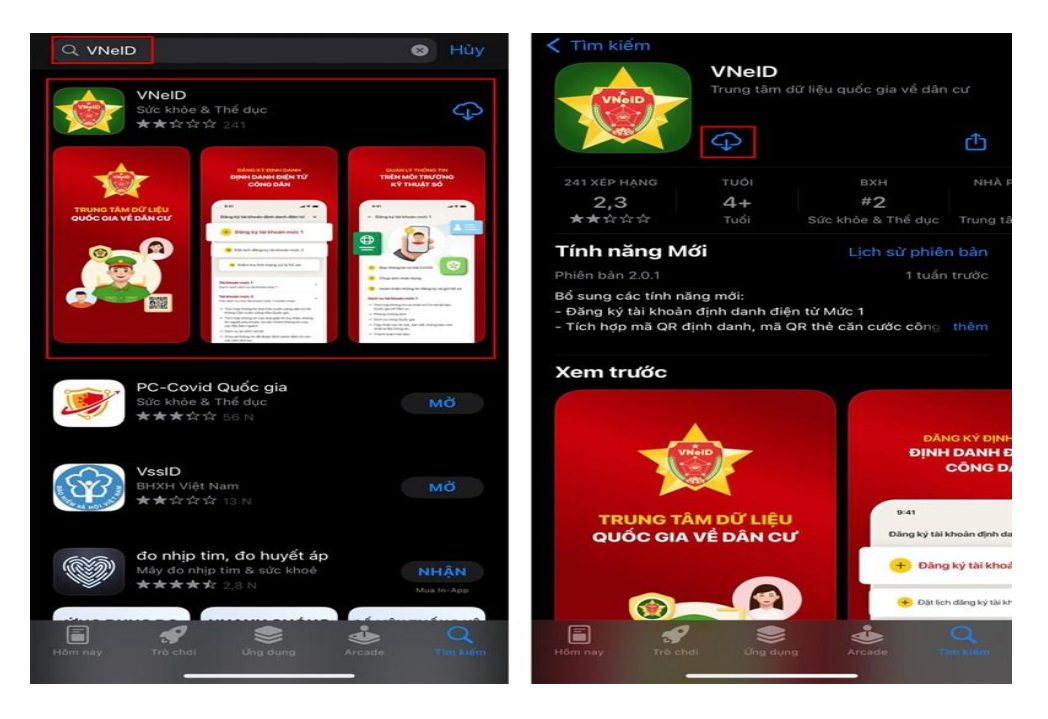

**Bước 2:** Mở ứng dụng đã được tải về điện thoại, chọn Đăng nhập và điền thông tin theo hướng dẫn.

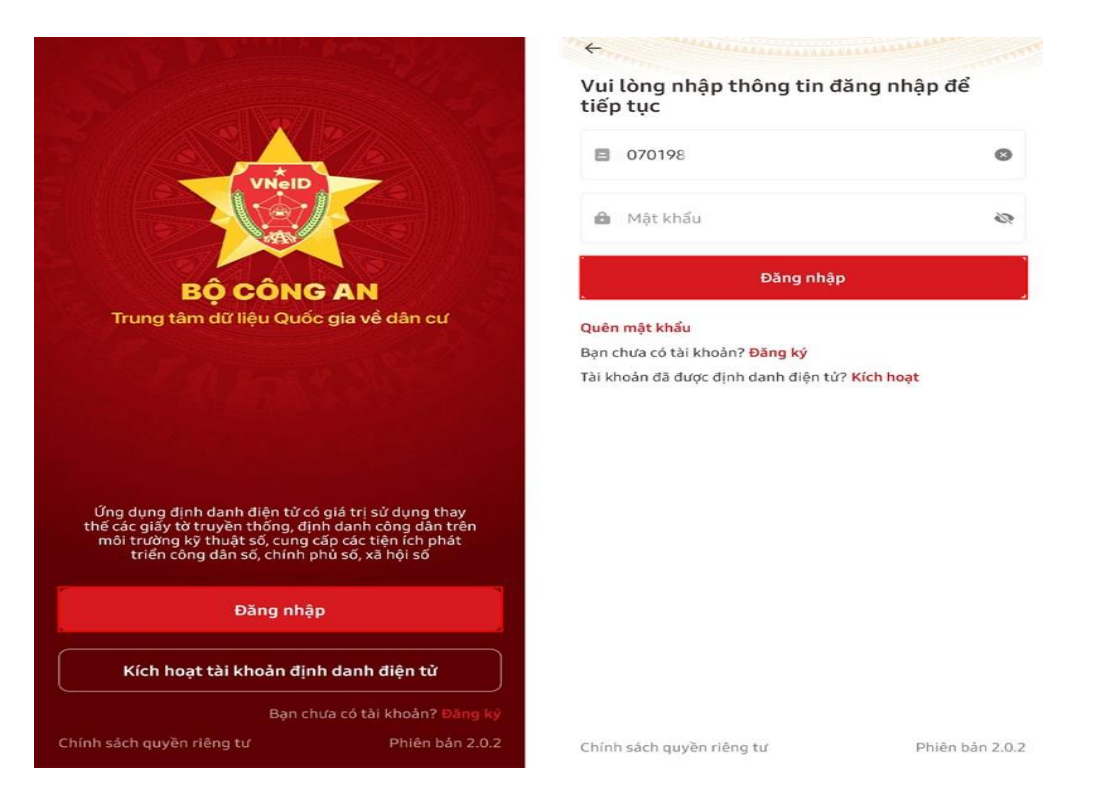

**Bước 3:** Nhập Số định danh cá nhân và Số điện thoại của người đăng ký, nhấn Đăng ký > Điền đầy đủ thông tin vào > Chọn Đăng ký.

| The second second second second second second second second second second second second second second second se |                                                                  | C    |
|----------------------------------------------------------------------------------------------------|------------------------------------------------------------------|------|
| /ui lòng nhập thông tin đăng ký để tiếp<br>ục                                                                   | Số định danh cá nhân                                             |      |
| Số định danh cá nhân                                                                                            |                                                                  |      |
| Số điện thoại                                                                                                   | Số điện thoại                                                    |      |
|                                                                                                    | Họ và tên khai sinh •                                            |      |
| Đang ky                                                                                                    |                                                                  | 8    |
| lạn đã có tài khoản? <mark>Đăng nhập</mark>                                                                     | Giới tính *                                                      |      |
|                                                                                                    | e                                                                | • •  |
|                                                                                                    | Ngày-Tháng-Năm sinh *                                            |      |
|                                                                                                    |                                                                  | ~    |
|                                                                                                    | Nơi thường trú                                                   |      |
|                                                                                                    | 6                                                                | • •  |
|                                                                                                    | Số nhà, phố, tổ dân phố/thôn/đội                                 |      |
|                                                                                                    |                                                                  | 0    |
|                                                                                                    | <mark> v</mark> Tôi đồng ý với Điều khoản sử dụng ứng dụng và dị | h vụ |
|                                                                                                    | Đăng ký                                                          |      |

**Bước 4:** Sẽ có mã **OTP** được gửi về, hãy nhập mã > Kích chọn **Đăng ký tài khoản** định danh điện tử mức 1.

| · mmann                               |                                               | Đang ky tai khoan dịnh danh diện từ 💦 🖇                                                                                                    |
|---------------------------------------|-----------------------------------------------|----------------------------------------------------------------------------------------------------|
| Xác thực mã O<br>Vui lòng nhập mã OTI | TP<br>P vừa gửi đến số điện thoại             | <ul> <li>Đăng ký tài khoản định danh điện tử mức</li> <li>1 (thực hiện trực tuyến)</li> </ul>                                                  |
| 9 3                                   | 6 7 3 8                                       | <ul> <li>Đặt lịch đăng ký tài khoản định danh điện</li> <li>từ mức 2 (thực hiện trực tiếp tại cơ quan<br/>Công an)</li> </ul>                  |
| 🕃 Gửi lại mã                          | <ul> <li>Mã sẽ hết hạn trong 02:43</li> </ul> | 🕂 🛛 Kiểm tra tình trạng xử lý hồ sơ                                                                                                    |
|                                       |                                               | Điều khoản sử dụng ứng dụng và dịch vụ                                                                                                    |
|                                       |                                               | <b>Tài khoản mức 1</b><br>Danh sách dịch vụ tài khoản mức 1                                                                                    |
|                                       |                                               | <ul> <li>Phòng chống dịch</li> </ul>                                                                                                    |
|                                       |                                               | <ul> <li>Tích hợp thông tin cá nhân từ Cơ sở dữ liệu Quốc gia v<br/>Dân cư</li> </ul>                                                          |
|                                       |                                               | <ul> <li>Dịch vụ công Quốc gia</li> </ul>                                                                                                    |
|                                       |                                               | <ul> <li>Cập nhật các tìn tức, bài viết, thông báo mới nhất từ B<br/>Công An</li> </ul>                                                        |
|                                       |                                               | ✓ Thanh toán hóa đơn                                                                                                    |
|                                       |                                               | <b>Tài khoản mức 2</b><br>Các dịch vụ như tài khoản mức 1 và kèm theo                                                                          |
|                                       |                                               | <ul> <li>Tích hợp thông tin thẻ Căn cước công dân từ hệ thống<br/>Căn cước công dân Quốc gia</li> </ul>                                        |
|                                       |                                               | <ul> <li>Tích hợp thông tin các loại giấy tờ tùy thân, thông tin<br/>người phụ thuộc và các nhóm thông tin của các Bộ, Ba<br/>ngành</li> </ul> |
|                                       |                                               | <ul> <li>Dịch vụ an sinh xã hội</li> </ul>                                                                                                    |
|                                       |                                               | <ul> <li>Chia sẻ thông tin đã được định danh điện tử cho các b<br/>thứ ba</li> </ul>                                                           |
|                                       |                                               | <ul> <li>Đăng ký tài khoản định danh cho tổ chức, doanh nghiê</li> </ul>                                                                       |

**Bước 5:** Tiếp đó sẽ xuất hiện màn hình với tính năng NFC nhấn Tôi đã hiểu và làm theo hướng dẫn trên màn hình.

← Sử dụng tính năng NFC

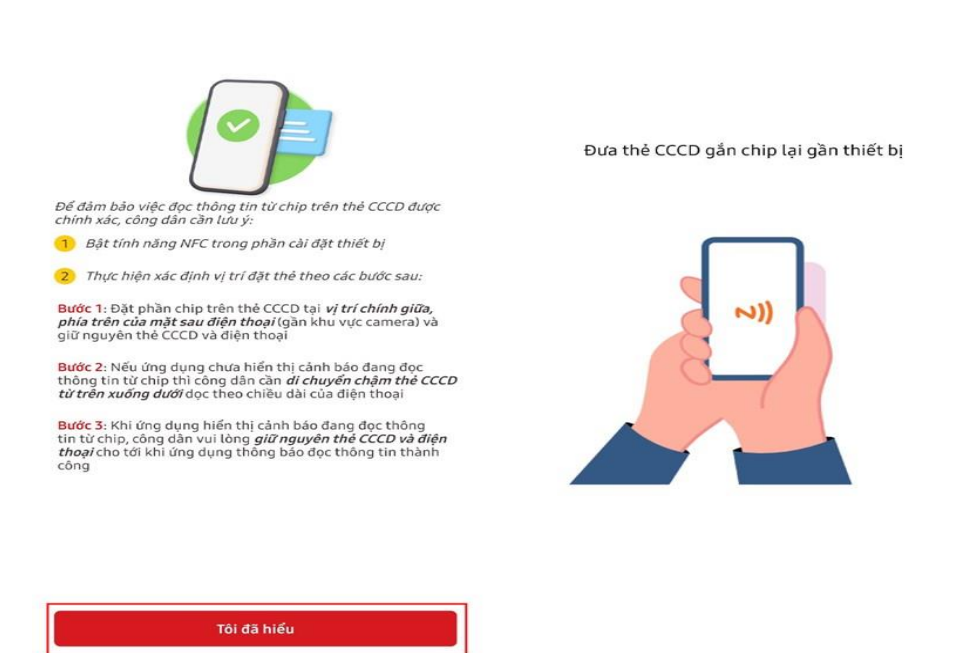

**Bước 6:** Hệ thống sẽ tiếp tục đọc thông tin của bạn > Hãy nhấn **Xem video** để xem hướng dẫn thu nhận ảnh chân dung nha.

|                                                                 | <ul> <li>← Đăng ký tài khoản mức 1</li> <li>Họ và tên</li> <li>Số định danh cá nhân</li> <li>Giới tính</li> <li>Ngày sinh</li> </ul>                  |
|-----------------------------------------------------------------|----------------------------------------------------------------------------------------------------|
| Đang đọc thông tin.<br>Vui lòng giữ nguyên thiết bị và thẻ CCCD | Thông báo<br>Bước tiếp theo ứng dụng VNeID sẽ thụ<br>nhận ảnh chân dụng của bạn. Vui lòng<br>xem video hướng dần trước khi tiếp tục<br>Đông Xem video |
|                                                                 | Tiếp tục                                                                                                    |

**Bước 7:** Quay video khuôn mặt để hoàn tất thủ tục. Sau khi thành công bạn sẽ nhận được thông báo.

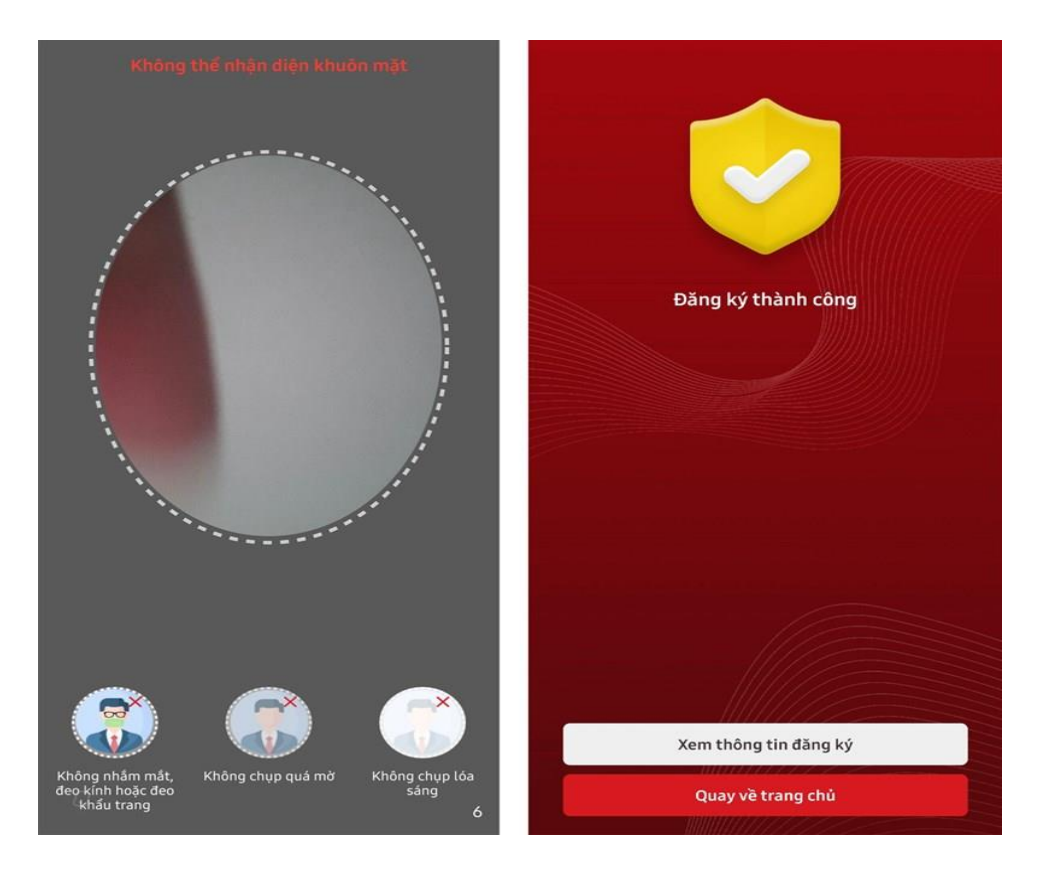

**Bước 8:** Tiếp đó hãy đăng nhập vào ứng dụng lại lần nữa và tiến hành thiết lập passcode > Sau khi hoàn thành passcode, hãy thiết lập câu hỏi bảo mật bằng cách lần lượt chọn và trả lời câu hỏi 1; 2 > Nhấn Xác nhận.

| Thiết lập pass                              | code                          |                     | Thiết lập câu hỏi bảo mật                                                                                                    |     |        |
|---------------------------------------------|-------------------------------|---------------------|----------------------------------------------------------------------------------------------------|-----|--------|
| Passcode được dùng                          | g khi sử dụng dịch vụ         |                     | Câu hỏi số 1                                                                                                    |     |        |
| Lưu ý nên tránh các<br>Các chữ số để đoán . | ) (in so chi g chi quan đến l | ngày sinh, số CCCD, | <ul> <li>? Thành phố bạn sinh ra tên là gi?</li> <li>Câu trả lời 1 *</li> <li>Câu hỏi số 2 *</li> <li>? Trò chơi bạn yêu thích nhất là gi?</li> <li>Câu trả lời 2 *</li> </ul> | 0   | ~<br>© |
|                                             |                               |                     |                                                                                                    |     | 0      |
|                                             |                               |                     | Lưu ý: Hệ thống có phân biệt chữ hoa và chữ thư<br>Xác nhận                                                                                                    | ờng | 0      |
| 1                                           | 2                             | 3                   | Lưu ý: Hệ thống có phân biệt chữ hoa và chữ thư<br>Xác nhận                                                                                                    | ờng | 0      |
| 1                                           | 2                             | 3                   | Lưu ý: Hệ thống có phân biệt chữ hoa và chữ thư<br>Xác nhận                                                                                                    | öng | 0      |
| 1<br>4<br>7                                 | 2<br>5<br>8                   | 3<br>6<br>9         | Lưu ý: Hệ thống có phân biệt chữ hoa và chữ thư<br>Xác nhận                                                                                                    | ờng |        |

**Bước 9:** Khi hoàn thành xong sẽ có **thông báo thành công** > Sau đó sẽ có thông báo hỏi bạn muốn sử dụng **Touch ID** hay **Face ID** (tùy loại máy) bạn có quyền từ chối hoặc đống ý chọn.

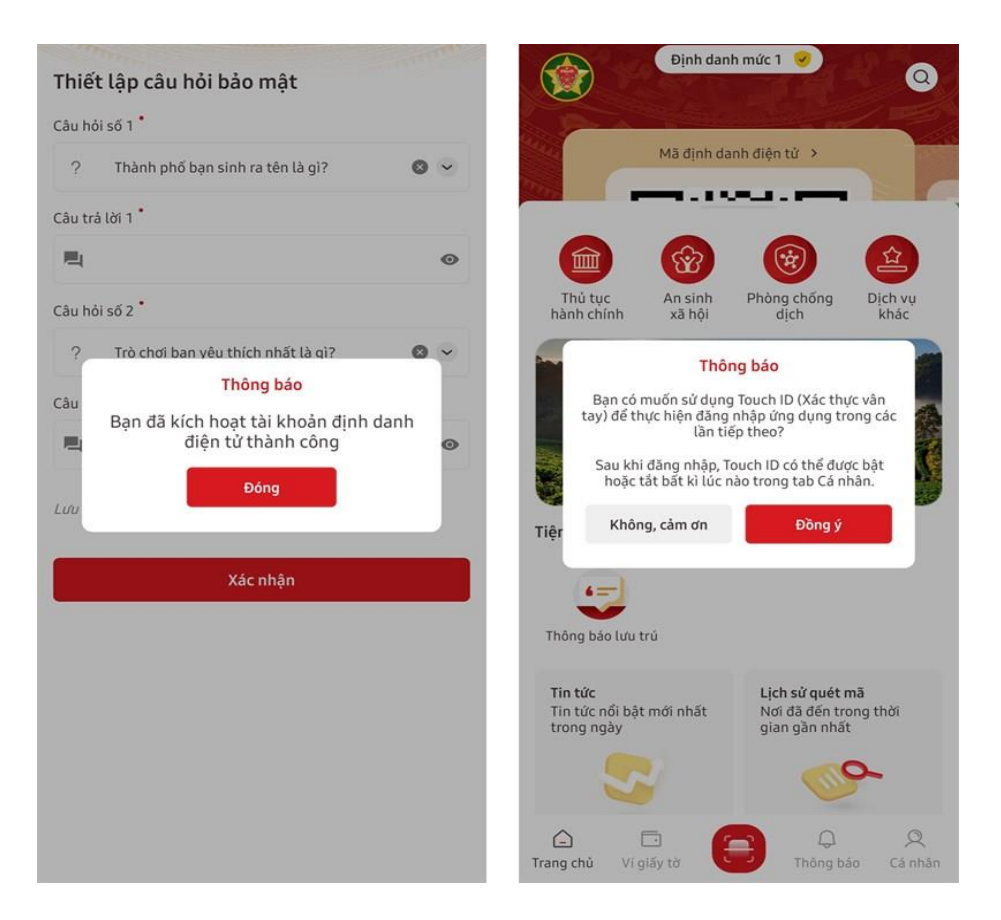

## 2. Đăng ký định danh điện tử mức 2:

Đối với những ai đã có Căn cước công dân gắn chip, mang theo Căn cước công dân có gắn chip và các loại giấy tờ:

- + Bảo hiểm xã hội
- + Bảo hiểm y tế
- + Giấy phép lái xe ô tô, mô tô
- + Giấy Đăng ký xe ô tô, mô tô, gắn máy...

Đến với trụ sở Công an cấp Căn cước công dân, định danh điện tử gần nhất để được cấp Định danh điện tử mức 2 trên ứng dụng VNEID được sử dụng trên điện thoại. Nếu đã có đầy đủ các yêu cầu giấy tờ như trên thì nên đi làm ngay, khi giải quyết các thủ tục hành chính, giao dịch khác trên môi trường điện tử một cách nhanh chóng, thuận lợi.